Accessing online hosted training for learners

Go to <u>My.SCCM.org</u>, enter the SCCM Customer ID that was provided in the enrollment email and your password, then click Log In. If you do not know your SCCM Customer ID or password, click Forgot Username or Forgot Password to reset it.

| $\leftrightarrow$ $\rightarrow$ C $$ my.sccm.org/login.asp       | x            |                       |                        |          |                    |   | 🗆 🔥 i |
|------------------------------------------------------------------|--------------|-----------------------|------------------------|----------|--------------------|---|-------|
| Society of<br>Critical Care N<br>The Intensive Care Professional | Medicine Mem | bership Education     | Critical Care Congress | Research | Clinical Resources | Q |       |
|                                                                  | Or           | Sign into your SCCM   | of SCCM.               |          |                    |   |       |
|                                                                  |              | SCCM Custom           | er ID                  |          |                    |   |       |
|                                                                  |              | Password              |                        |          |                    |   |       |
|                                                                  |              | Log In                |                        |          |                    |   |       |
|                                                                  | Forgot       | Username Forgot Passw | vord Create Account    |          |                    |   |       |

After you have logged in, navigate to the My Learning tab.

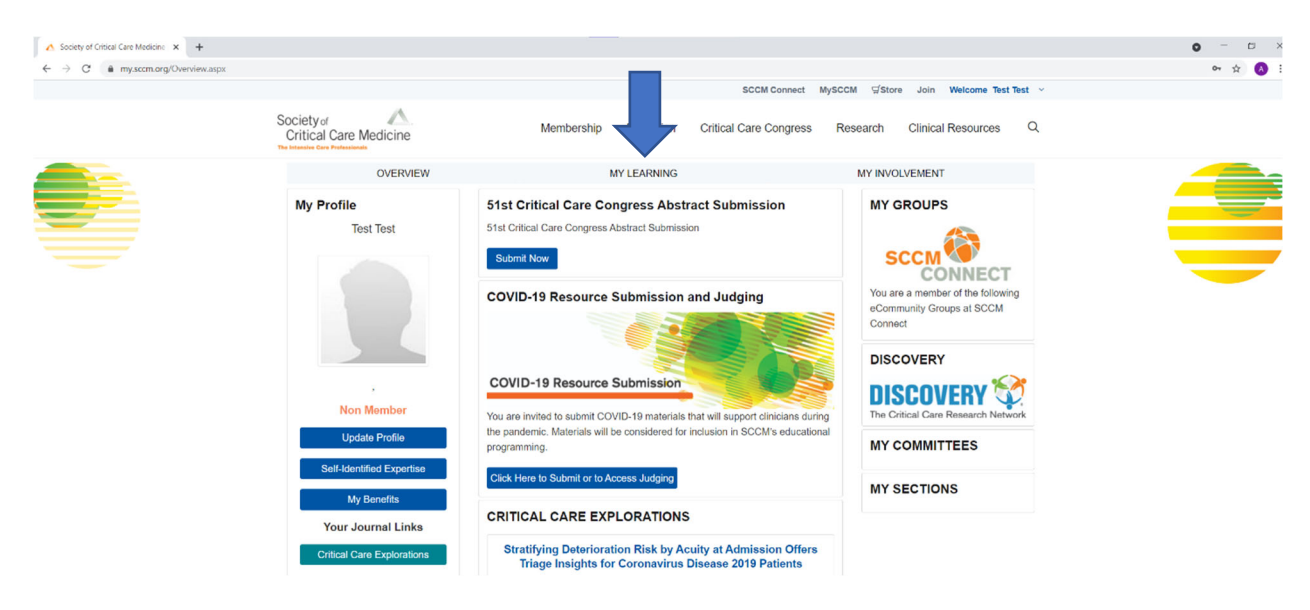

The course will be listed in the SCCM Learning List. Click the link to enter the course.

| Learn         | ICU                      | LearnICU is the cen<br>educational resour<br>Critical Care Medic<br>Visit LearnICU to acces | ntral location for<br>ces from the Society of<br>ine (SCCM).<br>as the full catalog. | Available on the Available on the Coogle play |          |  |
|---------------|--------------------------|---------------------------------------------------------------------------------------------|--------------------------------------------------------------------------------------|-----------------------------------------------|----------|--|
| SCCM Learning | g List                   |                                                                                             |                                                                                      |                                               |          |  |
|               |                          |                                                                                             | Search                                                                               |                                               | Clear    |  |
|               | DESCRIPTION              |                                                                                             |                                                                                      | TYPE                                          | DATE     |  |
|               | Fundamental Critical Car | e Support, 7th Edition                                                                      |                                                                                      | Online Course                                 | 2/7/2023 |  |

After clicking the course link, you will need to choose the type of continuing education you would like to claim. Certificate of Participation is checked by default, so you will need to choose one additional option. If none of the listed options is appropriate, choose Other.

| Welcome to LearnICU!                                                                                                    |                     |                           |                              |            |  |
|----------------------------------------------------------------------------------------------------|---------------------|---------------------------|------------------------------|------------|--|
| Before you continue, please make all your selections related to your credit eligibility. Please note: Providing your licensing information allows SCCM to report your continuing education credits to the appropriate accrediting board and grant the appropriate accredited continuing education credit(s) when applicable. You will be prompted periodically to update your choices, if needed. Not all credit types will be available for all activities. |                     |                           |                              |            |  |
| Credit Eligibi                                                                                                    | lity                |                           |                              |            |  |
| Please select at least two (including the Certificate of Participation) eligible credit type. You will be prompted periodically to update your choices, if needed. (Not all credit types will be available for all activities.)                                                                                                    |                     |                           |                              |            |  |
|                                                                                                    | Credit Eligibility: | 🗆 ААРА                    | CABN (Nursing)               | MOC – ABA  |  |
|                                                                                                    |                     | AARC (RT)                 | CDR (Dietician)              | MOC – ABIM |  |
|                                                                                                    |                     | ACPE (Pharmacy)           | Certificate of Participation | MOC – ABP  |  |
|                                                                                                    |                     | AMA PRA Category 1 Credit | Other                        | MOC – ABS  |  |
|                                                                                                    |                     | □ вссср                   |                              |            |  |
|                                                                                                    |                     |                           |                              |            |  |
|                                                                                                    |                     |                           | Save                         |            |  |

After choosing your continuing education options, fill out the presurvey, which contains five questions pertaining to your practice.

|                  | Learn CU                                                                                                    | Construction of the second second sec |
|------------------|----------------------------------------------------------------------------------------------------|----------------------------------------------------------------------------------------------------|
| Catalog          | Fundamental Critical Care Support, 7th Edition<br>Pre-Course Survey: Fundamental Critical Care Support, 7th Edition |                                                                                                    |
| My Courses       | <ul> <li>Indicates required question(s)</li> </ul>                                                                  |                                                                                                    |
|                  | • Q1 What is your profession?                                                                                       |                                                                                                    |
| Recomm'd         | <ul> <li>Physician (MD/DO)</li> </ul>                                                                               |                                                                                                    |
|                  | <ul> <li>Physician Assistant (PA)</li> </ul>                                                                        |                                                                                                    |
| Resource Library | <ul> <li>Nurse Practitioner (NP) or Clinical Nurse Specialist (CNS)</li> </ul>                                      |                                                                                                    |
| _                | O Nurse (RN)                                                                                                    |                                                                                                    |
| MySCCM           | O Pharmacist (PharmD)                                                                                               |                                                                                                    |
| _                | Respiratory Therapist                                                                                               |                                                                                                    |
| Transcript       | ODietician                                                                                                    |                                                                                                    |
| -                | <ul> <li>Resident or Fellow</li> </ul>                                                                              |                                                                                                    |
| SCCM Support     | O Other, please specify:                                                                                            |                                                                                                    |
|                  | • Q2 What is your specialty?                                                                                        |                                                                                                    |
|                  | ⊖ Surgeon                                                                                                    |                                                                                                    |
|                  | ○ Anesthesiologist                                                                                                  |                                                                                                    |
|                  | ○ Intensivist                                                                                                    |                                                                                                    |
|                  | ○ Pulmonologist                                                                                                    |                                                                                                    |
|                  | ○ Interventionalist                                                                                                 |                                                                                                    |
|                  | ⊖ Hospitalist                                                                                                    |                                                                                                    |
|                  | <ul> <li>Emergency Department Clinician</li> </ul>                                                                  |                                                                                                    |
|                  | <ul> <li>Perfusionist</li> </ul>                                                                                    |                                                                                                    |
|                  | ○ Bedside Nurse                                                                                                    |                                                                                                    |
|                  | ○ Other, please specify:                                                                                            |                                                                                                    |

After you submit the presurvey, you will be asked to read SCCM's Privacy Statement, Disclaimer Regarding Third Party Content and Credit Hours Statement. You will be asked to agree to the statements before proceeding to the course content.

| undamentat ent                                                                                                    | tical Care Support, 7th Edition                                                                                                    | Back To Home                                                                                                    |
|----------------------------------------------------------------------------------------------------|----------------------------------------------------------------------------------------------------|----------------------------------------------------------------------------------------------------|
| i Read th                                                                                                    | he information below, check the agreement checkbox, and click <b>Start</b> to proceed.                                                                                                    |                                                                                                    |
|                                                                                                    |                                                                                                    |                                                                                                    |
| Privacy Statement                                                                                                    |                                                                                                    | Ť                                                                                                    |
| View the Society of                                                                                                    | of Critical Care Medicine Privacy Statement                                                                                                    |                                                                                                    |
| SCCM copyrights the<br>of the site, or the SC                                                                           | ie contents of all material available on this site unless otherwise indicated. You may not modify, reproduce or distribute the conten CCM logo without written permission.                                                                                                    | t on this site, the design or layout                                                                                          |
| Notice of Filming<br>Please be advised the<br>video recording, and i<br>any other purpose by<br>know prior to the start | g and Photography<br>at during a live event, photography, audio, and video recording may occur. By participating in the live event, you consent to interview(s),<br>its/their release, publication, exhibition, or reproduction to be used for news, webcasts, promotional purposes, telecasts, advertising, inc<br>/ SCCM and its affiliates and representatives, in perpetuity, royalty-free, and throughout the universe. If you wish not to agree, please lei<br>t of the live event.                                                                        | , photography, audio recording,<br>clusion on websites, social media, or<br>t the videographer or photographer                |
| Disclaimer Regardin                                                                                                    | ng Third-Party Content                                                                                                    | 1                                                                                                    |
| This site and/or cour<br>party and not of the<br>endorse the quality, r<br>from said third party                        | rse may contain active/live links, materials, or information provided by third parties. The active/live links, materials, or information<br>Society or its affiliates. The Society makes no representation with respect to such third-party links, materials, or information, nor<br>non-infringement, accuracy, completeness, timeliness, or reliability of such third-party links, materials, or information. Use of the<br>is voluntary, and your reliance on it should be undertaken only after an independent review of its accuracy, completeness, effica- | are those of the respective third<br>does the Society guarantee or<br>links, materials, or information<br>cy, and timeliness. |
|                                                                                                    |                                                                                                    |                                                                                                    |
| Credit Hours                                                                                                    |                                                                                                    | 1                                                                                                    |
|                                                                                                    | vide SCCM with their licensing information give their consent to allow SCCM to report their continuing education credits to the appropriat                                                                                                    |                                                                                                    |
| Participants who prov                                                                                                   | 00                                                                                                    | e accrediting board.                                                                                                    |
| Participants who prov                                                                                                   | hat I have read and agree to the statements above.                                                                                                    | e accrediting board.                                                                                                    |

You will then be directed to the course overview, which contains learning objectives, continuing education information, and software/hardware and internet requirements. You can scroll through the information as needed.

| My courses / Fundamental Critical                                                                               | Lare Support: Surgicat                               |  | 0 |  |
|----------------------------------------------------------------------------------------------------|------------------------------------------------------|--|---|--|
| ndamental Critical Care Supp                                                                                    | port: Surgical                                       |  | • |  |
| Please complete the                                                                                             | pre exam before engaging with the course material.   |  |   |  |
| Overview Course                                                                                                 |                                                      |  |   |  |
|                                                                                                    |                                                      |  |   |  |
| io to Course                                                                                                    |                                                      |  |   |  |
| Accredited Continuing Educa                                                                                     | ation                                                |  |   |  |
| Online accredited continuin                                                                                     | g education (ACE) release date: 03/21/2022           |  |   |  |
| ACE expiration date: 12/31/2                                                                                    | 024                                                  |  |   |  |
| Estimated time for activity c                                                                                   | completion: 12.5 hours                               |  |   |  |
|                                                                                                    |                                                      |  |   |  |
| Learning Objectives                                                                                             |                                                      |  |   |  |
| <ul> <li>Prioritize assessment ne</li> </ul>                                                                    | eds for the critically ill surgical patient          |  |   |  |
| <ul> <li>Select appropriate diagr</li> </ul>                                                                    | nostic tests for the critically ill surgical patient |  |   |  |
| <ul> <li>Identify and respond to significant changes in the unstable critically ill surgical patient</li> </ul> |                                                      |  |   |  |
| <ul> <li>Recognize and initiate m</li> </ul>                                                                    | ianagement of acute life-threatening conditions      |  |   |  |
| Target Audience                                                                                                 |                                                      |  |   |  |
| <ul> <li>Advanced Practice Nurse</li> </ul>                                                                     | 2                                                    |  |   |  |
| <ul> <li>In-Training Practitioners</li> </ul>                                                                   | i                                                    |  |   |  |
| <ul> <li>Nurses</li> </ul>                                                                                      |                                                      |  |   |  |
| <ul> <li>Pharmacists</li> </ul>                                                                                 |                                                      |  |   |  |
| <ul> <li>Physicians</li> </ul>                                                                                  |                                                      |  |   |  |
| <ul> <li>Physician Assistant</li> </ul>                                                                         |                                                      |  |   |  |
| - Thysteran Aborstante                                                                                          |                                                      |  |   |  |

After reviewing the information, click the Go to Content button to access the course. Here you will see the pretest. Click the link to begin the pretest. After you complete the pretest, you will have access to the eBook and the rest of the course materials.

| My Courses / Fundamental Critical Care Support, 7t                                           | h Edition                                                                                                    |   |
|----------------------------------------------------------------------------------------------|----------------------------------------------------------------------------------------------------|---|
| Fundamental Critical Care Support, 7th Edit                                                  | tion                                                                                                    | • |
| <i>i</i> Fundamental Critical Care Suppor                                                    | rt, 7th Edition was started on 2/7/2023.                                                                                                |   |
| Overview Content                                                                             |                                                                                                    |   |
| PRETEST<br>This pretest is designed<br>course. The pretest is un<br>accredited continuing ec | to assess your baseline of knowledge before taking the<br>timed and does not count as an attempt at garnering<br>ducation (ACE) credit. |   |